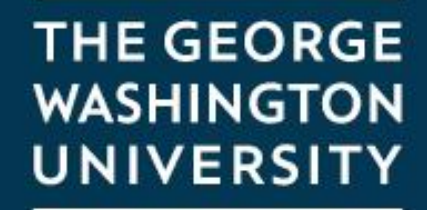

WASHINGTON, DC

### Honorlock

Setting up Honorlock in Blackboard

### Add the Tool

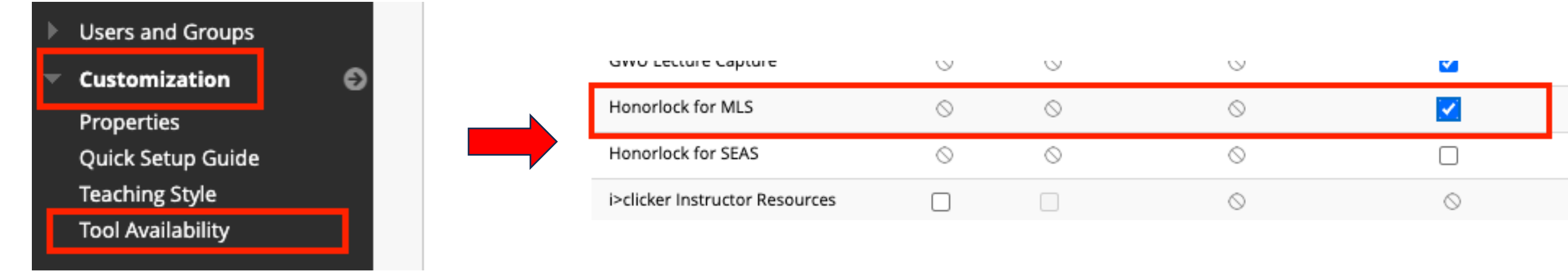

In the Course Management section of Blackboard go to Customization  $\rightarrow$  Tool Availability Scroll down and check the box next to "Honorlock for MLS" (<u>do not use Honorlock for SEAS</u>) Click on "**Submit**"

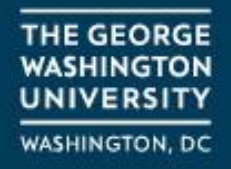

### Add to Blackboard

| × |   |                   |                      |      |        | ⊕ ↑, Ω ⊡           | uccose: Tr | ool eattinge u | p   |
|---|---|-------------------|----------------------|------|--------|--------------------|------------|----------------|-----|
|   | • | 202302 Rei        | Content Area         | ilal | 02 Rei | Add Content Area   |            |                |     |
| Ì |   | Engineerin<br>01A | Module Page          | о/и  | neerin | * Name:            |            |                |     |
|   |   |                   | Tool Link            |      |        | Honorlock          |            |                | o/s |
|   |   | Zoom              | Web Link             |      | า      | Available to Users |            |                |     |
|   |   | Syllabus          | Course Link          |      |        |                    |            |                |     |
| Ð |   | Assignment        | Subheader            |      | bus    |                    | Cancel     | Submit         |     |
| _ |   | Discussions       | Divider              |      | nment  |                    | cancer     | Submit         |     |
|   |   | Discussions       | Subheader<br>Divider |      | nment  |                    | Cancel     | Submit         |     |

Click on the small + symbol on the Blackboard Toolbar and choose **"Content Area"** Name the new content area **"Honorlock**" <u>don't make it available</u> and click on **"submit"** 

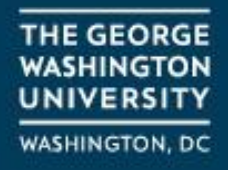

### **Enable the tool**

### Honorlock 💿

| Build Content  〜                                                   | Assessments $\lor$ Tools $\lor$                                      | Partner Content $$                               |
|--------------------------------------------------------------------|----------------------------------------------------------------------|--------------------------------------------------|
| <i>Create</i><br>Item<br>File<br>GW Syllabus Upload<br>Web Link    | New Page<br>Content Folder<br>Module Page<br>Mashups<br>Flickr Photo | It's time to add conte<br>Use functions above to |
| Learning Module<br>Course Link<br>Honorlock for MLS<br>Voicethread | SlideShare Presentation<br>YouTube Video                             |                                                  |
| Content Package (SCO                                               | RM)                                                                  |                                                  |

### In the window on the right choose Build Content $\rightarrow$ Honorlock for MLS

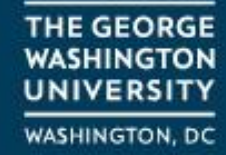

### Prepare the tool for use

| eate H    | lond             | orloc   | k fo         | r ML  | S          |        |          |       |   |        |    |       |    |                |    |   |     |          |          |            |           |
|-----------|------------------|---------|--------------|-------|------------|--------|----------|-------|---|--------|----|-------|----|----------------|----|---|-----|----------|----------|------------|-----------|
| * Indicat | tes a i          | equir   | ed fiel      | ld.   |            |        |          |       |   |        |    |       |    |                |    |   |     |          |          |            |           |
| INFORM    | MATI             | ON -    |              |       |            |        |          |       |   |        |    |       |    |                |    |   |     |          |          |            |           |
| * Nar     | me               |         |              |       |            |        | _        |       |   |        |    |       |    |                |    |   |     |          |          |            |           |
| Color o   | rlock l          | ne      |              |       |            |        |          |       |   |        |    |       |    |                |    |   |     |          |          |            |           |
|           | Blac             | k       |              |       |            |        |          |       |   |        |    |       |    |                |    |   |     |          |          |            |           |
| For the   | ption<br>e toolk | oar, pr | ess AL       | T+F10 | (PC) or    | ALT+FN | I+F10 (I | Mac). |   |        |    |       |    |                |    |   |     |          |          |            |           |
| в         | Ι                | Ū       | <del>S</del> | Para  | agraph     | ~      | Ar       | ial   |   | $\sim$ | 10 | pt    |    | $\sim$         | Ξ  | ~ | i v | <u>A</u> | $\sim$   | <u>*</u> ~ | <u></u> * |
| ж         | ſ                | Ĉ       | Q            | 4     | $\diamond$ | ₽      | = =      |       |   |        | =  | $X^2$ | ×2 | ${\mathscr S}$ | B: | Я | ¶<  |          | <u>+</u> | ABC        | ~         |
| Я         |                  | 0       | ~            |       | -          |        | _        | _     | _ |        | _  | _     | _  | _              |    |   |     |          | -        | 0          |           |

Name the new tool "**Honorlock LTI**" You can leave the remaining settings on the defaults and click on "**Submit**"

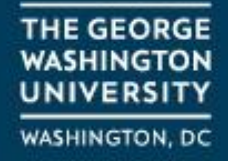

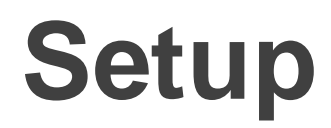

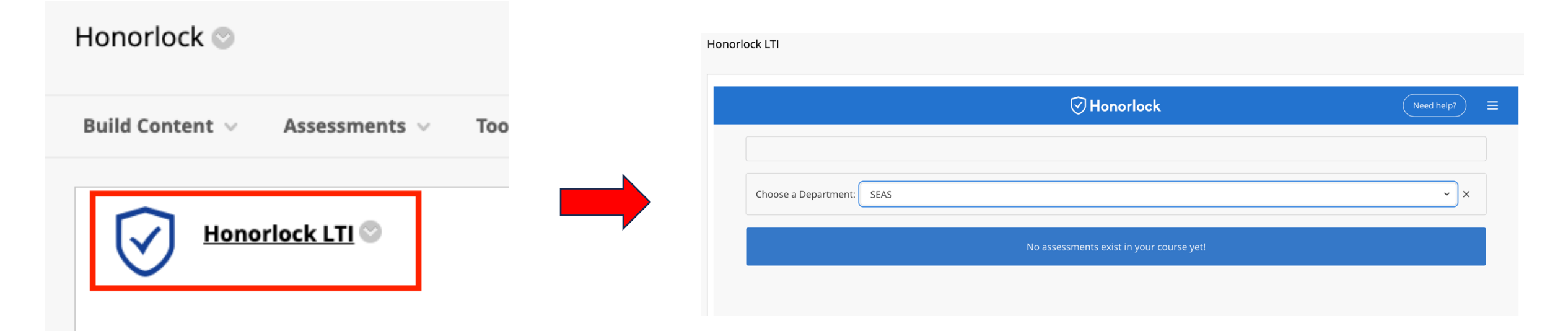

The new Honorlock tool will be created. Click on the tool to activate Honorlock for your class. The first time you open it, it will ask you choose your department. You will choose SEAS.

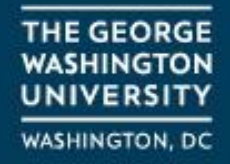

### Set up an Exam

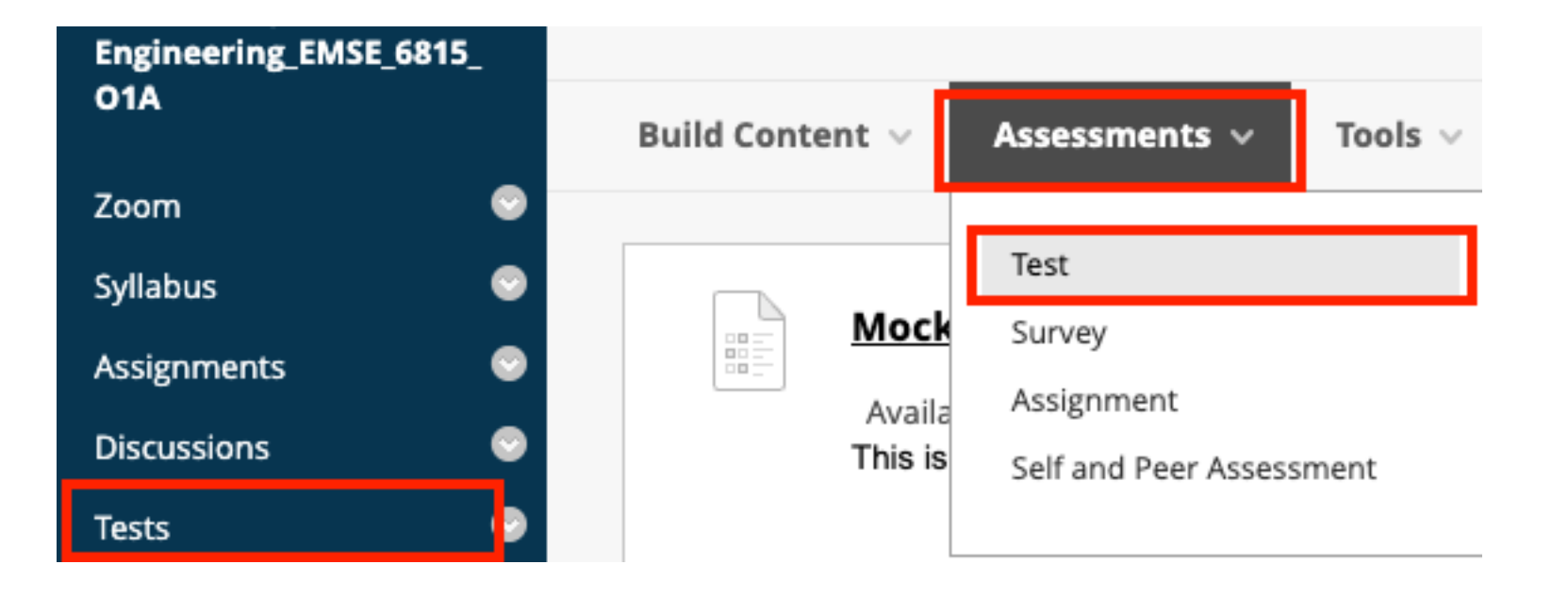

Go to your "Tests" folder and click on Assessments  $\rightarrow$  "Test" Build out your test or practice test as normal.

> THE GEORGE WASHINGTON UNIVERSITY WASHINGTON, DC

### Set up an Exam

### HONORLOCK

Honorlock is a lightweight yet powerful proctoring tool for online assessments.

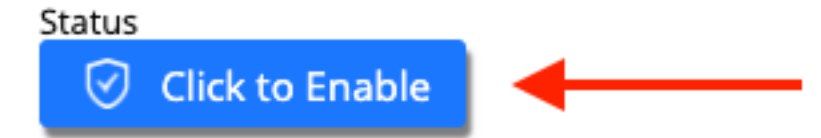

When you go to edit the test options you will now see a heading for "**Honorlock**". Set up the exam options as you normally would **(do not set a password).** Once you have all the settings in place scroll back up and choose "**Click to Enable**" for Honorlock.

THE GEORGE WASHINGTON UNIVERSITY WASHINGTON, DC

#### **Practice Test**

Â

#### Admin Settings

Customize your exam experience by selecting from the proctoring options below

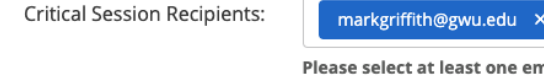

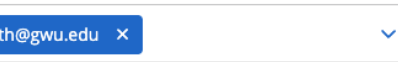

2

Please select at least one email address. By adding a person's email address as a Critical Session Recipient, you are representing that this person is authorized to receive an email regarding session flags and information regarding any and all sessions for this assessment. The exam setting for Honorlock will expand in the window. You can set the exam parameters from here but I recommend just submitting the exam at this point.

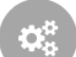

#### Proctoring Settings

Customize your exam experience by selecting from the proctoring options below

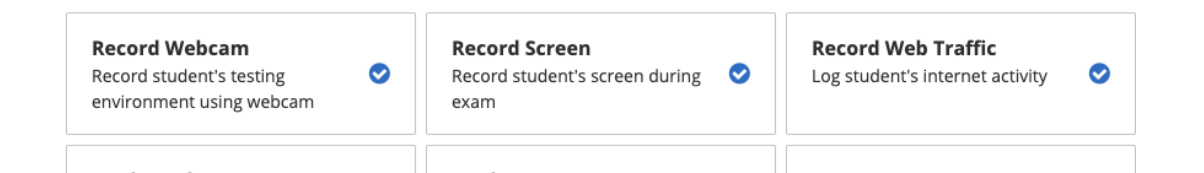

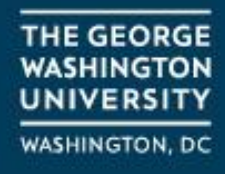

| 202302_Requirements<br>Engineering_EMSE_6815_ | <b>*</b> | HONOHOCK                         |
|-----------------------------------------------|----------|----------------------------------|
| 01A                                           |          | Build Content v Assessments v To |
| Zoom                                          | •        |                                  |
| Syllabus                                      | •        |                                  |
| Honorlock 🖻                                   | •        |                                  |
| Assignments                                   | •        |                                  |

Go back to the Honorlock folder that you created earlier and click on the "Honorlock LTI"

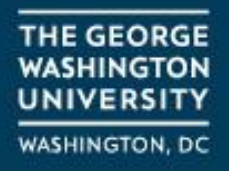

| Search:                                      | Q                                      | Sort by: | Start Date Descending | ~      |
|----------------------------------------------|----------------------------------------|----------|-----------------------|--------|
| Filter: All Exams Honorlock                  | Enabled Exams Honorlock Disabled Exams |          |                       |        |
| Practice Test<br>Open Available until Aug 23 |                                        |          | Results               | ttings |

You will now see the exam that you just created listed. Click on **Settings** to edit the exam parameters

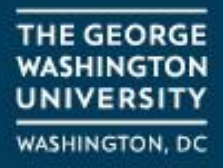

#### Proctoring Settings Customize your assessment experience by selecting from the proctoring options below **Record Webcam Record Screen Record Web Traffic Test Taker Photo** $\bigcirc$ $\bigcirc$ Record test taker's screen during $\odot$ Capture test taker photo before the 📀 Record test taker's testing Log test taker's internet activity assessment begins environment using webcam session Test Taker ID **Room Scan** Manual Review\* **Basic Calculator** $\bigcirc$ Post assessment review of session Capture ID photo before the Record a 360 degree environment Allow access to a basic on-screen assessment begins scan before the assessment begins recording by a proctor calculator Scientific Calculator **Disable Copy/Paste Disable Printing Browser Guard** Block printing assessment content Limit browser activity to assessment Allow access to a scientific on-screen Block clipboard actions calculator content and allowed site URLs only Allowed Site URLs Simulated - Not Proctored Allow access to specific websites Sessions will not be recorded or during a session flagged \*Manual Review cannot be enabled if Record Webcam, Record Screen, and Room Scan are all disabled.

For the Proctor Settings – if this is a practice test you want to make sure to choose "Simulated – Not Proctored"

Otherwise, the default settings for this section are already set the way they should be and should not be adjusted.

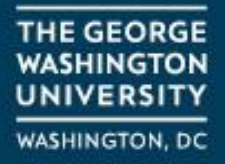

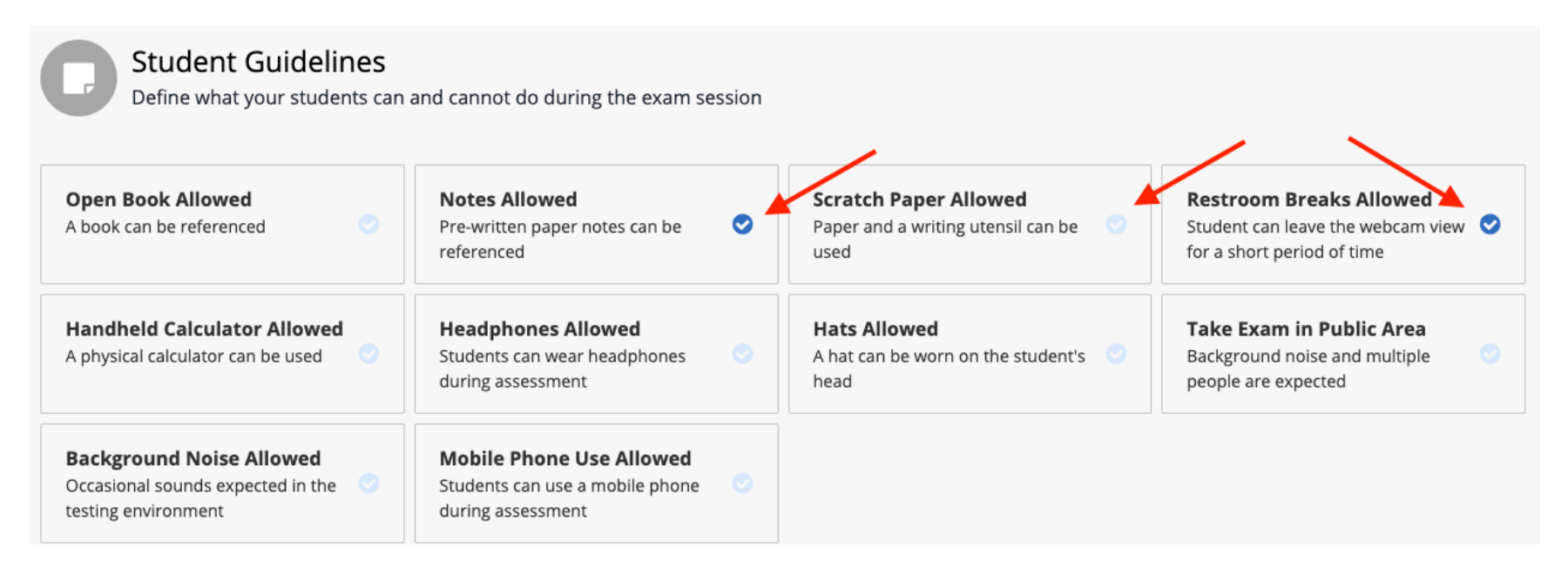

For the options for Student Guidelines you will want to make sure the "Notes Allowed" and "Restroom Breaks Allowed" are checked. Optional: you can set "Scratch Paper Allowed" if needed.

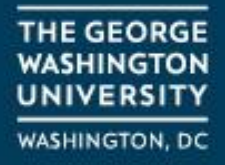

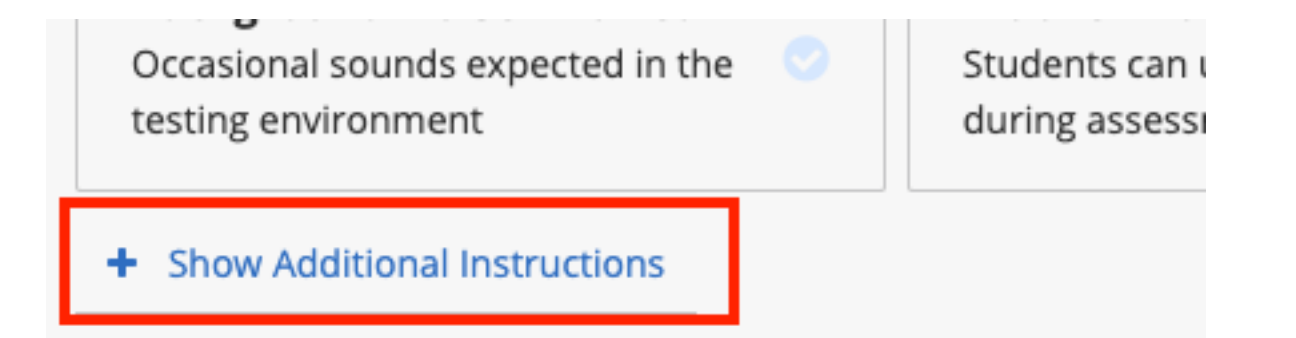

At the bottom of the Student Guidelines you will see an option to "Show Additional Instructions"

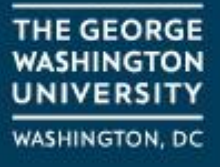

### Additional Instructions

Add detailed instructions not defined above. Instructions will be visible to all students.

| Normal                   | \$                   | в              | I              | <u>U</u>        | Ð                | <u>A</u> (A                       |                      | ≔                  | <u></u> × |  |
|--------------------------|----------------------|----------------|----------------|-----------------|------------------|-----------------------------------|----------------------|--------------------|-----------|--|
| Students a<br>Students a | re allov<br>re allov | wed o<br>wed o | ne sl<br>ne bi | heet o<br>athro | of pap<br>om bre | er 8.5 x 11<br>eak <u>aprox</u> . | front an<br>5 minute | d back<br>es in le | for notes |  |

You can use the **Additional Instructions** to set detailed information on specific allowed items. This is place to set parameters like "Excel Allowed" or "Students can use the calculators native to the OS" When you are finished click on "**Save**" at the bottom of the page.

THE GEORGE WASHINGTON UNIVERSITY WASHINGTON, DC

| Exam | Profil | es |
|------|--------|----|
|------|--------|----|

Exam Profiles

You can create a reusable Exam Profile by clicking on the "Exam Profiles" Button in the Honorlock LTI

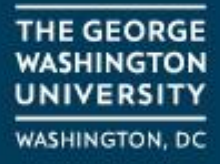

### **Exam Profiles**

### **Exam Settings Profile**

×

Select an existing profile to apply to this exam:

| Select Profile | · *   |
|----------------|-------|
| Edit Profiles  | Apply |

You will be asked to select and existing profile or if you haven't created one yet, you can choose to create a new Profile. Enter and profile name and select "**Create Profile**" It will save the profile parameters that you just set.

Or create a new profile based on the current exam settings:

Mark's Profile Create Profile

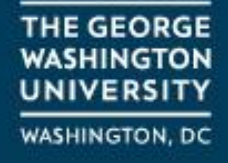